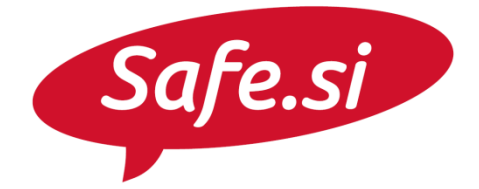

Center za varnejši internet

# SAFE.SI VODIČ Nastavitve zasebnosti in varnosti na Instagramu

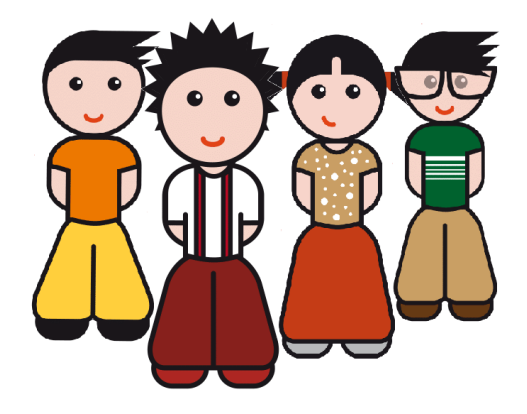

Univerza *v Ljubljani* Fakulteta *za družbene vede* 

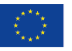

S sofinanciranjem Evropske unije Instrument za povezovanje Evrope REPUBLIKA SLOVENIJA MINISTRSTVO ZA JAVNO UPRAVO

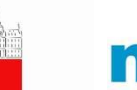

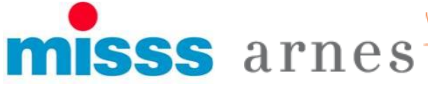

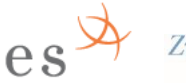

ZvezaPrijateljev MladineSlovenije

### Safe.si

### Nastavitev zasebnega računa

Račun na Instagramu je privzeto nastavljen tako, da lahko objave vidi vsakdo. Zato moramo nastavitve zasebnosti nastaviti tako, da so vse objave vidne le sledilcem, ki jih potrdimo.

**1.** V orodni vrstici na dnu zaslona izberemo sliko glave - moj profil.

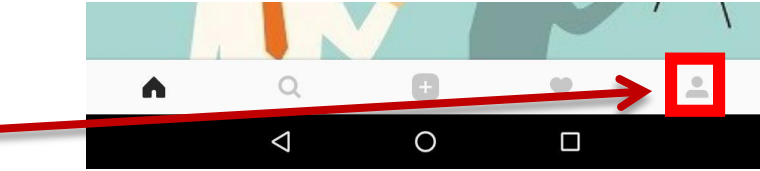

|    | ٥                                                               | ▼ 🗎 17:35      |         |
|----|-----------------------------------------------------------------|----------------|---------|
| pe | etrsiljcek                                                      | <b>+≜</b> :    | ←       |
|    |                                                                 |                |         |
|    | ACCOUNT                                                         |                |         |
|    | Story Settings                                                  |                |         |
|    | Edit Profile                                                    |                |         |
|    | Change Password                                                 |                |         |
|    | Two-Factor Authentication                                       |                |         |
|    | Posts You've Liked                                              |                |         |
|    | Blocked Users                                                   |                |         |
| _  | Switch to Business Profile                                      |                | 4       |
|    | Private Account                                                 |                |         |
|    | When your account is private, only people you approve can see y | our photos and | videos. |

Your existing followers won't be affected

 2. Desno zgoraj kliknemo na tri pike
 – nastavitve (v primeru iOS ali Windows Phone izberemo zobato kolo).

**3.** Z drsenjem po zaslonu v rubriki "ACCOUNT" poiščemo "*Private Account*." Kliknemo na gumb na desni.

**4.** Odpre se nam okno, ki nas sprašuje, ali želimo narediti račun zaseben. Izberemo "*OK*."

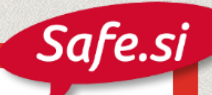

### Odstranjevanje sledilcev

Če smo naredili račun zaseben, potem lahko odstranjujemo ljudi, ki nam sledijo oz. spremljajo naše objave.

- **1.** V orodni vrstici na dnu zaslona izberemo sliko glave moj profil.
- **2.** Izberemo *"followers*" desno od profilne slike.
- **3.** Kliknemo na tri pike desno od sledilca, ki ga želimo odstraniti.

4. Izberemo "Remove."

0  $\triangleleft$ petrsiljcek +• 1 following Edit your profile Pepe Petršiljček FOLLOWERS preslicacom Preslica Com **Remove Follower?** m won't tell @preslicacom they were removed from your followers Remove Cancel

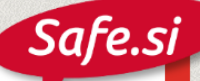

### Prijava neprimerne objave

| <ol> <li>Nad neprimerno objavo<br/>kliknemo na tri pike.</li> </ol>                                             | ► Tallar                                                        |
|----------------------------------------------------------------------------------------------------|-----------------------------------------------------------------|
| <b>2.</b> V oknu, ki se nam odpre,<br>izberemo <i>"Report…</i> "                                                |                                                                 |
| <b>3.</b> Izberemo vzrok prijave. Če<br>prijavljamo vsiljeno vsebino<br>(spam) izberemo <i>"It's spam</i> ," če | Report<br>See Fewer Posts Like This<br>Copy Share URL           |
| vsebino pa izberemo <i>"It's inappropriate.</i> "                                                               | Share on Messenger Choose a reason for reporting this post:     |
| CANCEL CANCEL                                                                                                   | It's spam                                                       |
| Self injury > Eating disorders, cutting or promoting suicide                                                    | It's inappropriate                                              |
| Harassment or bullying > Sale or promotion of drugs Sale or promotion of firearms                               | <b>4.</b> Izberemo tip neprimerne vsebine in sledimo navodilom. |
| Nudity or pornography > Violence or harm                                                                        | <b>5.</b> Kliknemo <i>"Report</i> " za prijavo.                 |
| Graphic injury, unlawful activity, dangerous or criminal organizations                                          |                                                                 |
| Intellectual property violation >                                                                               | Report                                                          |
| l just don't like it >                                                                                          |                                                                 |

### Prijava neprimernega komentarja

## Pod sliko izberemo oblaček. Prikažejo se nam komentarji.

| _                  |                                                                                                  |                  |
|--------------------|--------------------------------------------------------------------------------------------------|------------------|
| -                  |                                                                                                  | ▼ 🗖 18:59        |
| ×                  | 1 Selected                                                                                       | 0                |
| Ø                  | juju_lrt Jpp de toi 🐵<br>5m Reply                                                                | 1°.              |
| ¢                  | sportsabout A NN MAIS LA DECADENCEEEEE JSUIS OUTRÉE TU VAS<br>LIDL ??? LI LI LI LIDL<br>4m Reply | s chez 👳         |
| ß                  | lili.mvv CHADORE CHADERE CHEVALIDE OUI OUI OUIII 😂 💩<br>4m Reply                                 | $\bigcirc$       |
| <b>3.</b> :        | Izberemo ikono s klicajem.                                                                       |                  |
| <b>4.</b> :<br>ali | Izberemo, ali gre za vsiljen<br>žaljivo vsebino ( <i>Abusive co</i>                              | o (Spa<br>ntent) |
| -                  |                                                                                                  | マ 📋 18:59        |
| ←                  | Report Abuse                                                                                     |                  |
| REPO               | RT COMMENT                                                                                       |                  |

I don't like this comment

This comment is spam or a scam

This comment puts people at risk

This comment shouldn't be on Instagram

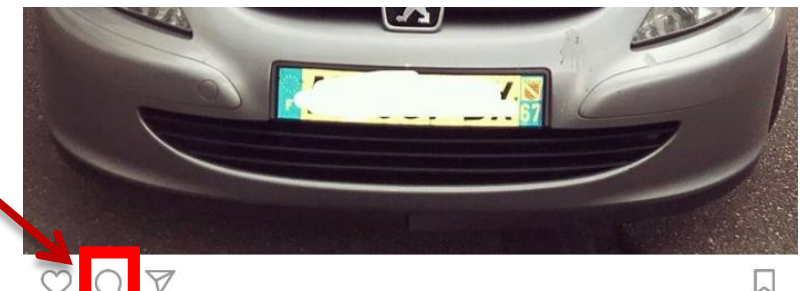

Safe.si

#### 33.630 likes

cyrilschr MOI QUAND J'AI LE PERMIS CHEVALIDE, QUI VEUT ROULER AVEC MOI (merci à

**2.** Tapnemo na komentar, ki ga želimo prijaviti (na iOS komentar s prstom premaknemo levo).

|                 | Why are you reporting this comment? |
|-----------------|-------------------------------------|
| Spam or Scam    |                                     |
| Abusive Content |                                     |

**5.** Izberemo razlog prijave in sledimo morebitnim navodilom.

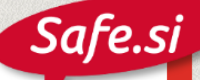

### Blokiranje in prijava uporabnika

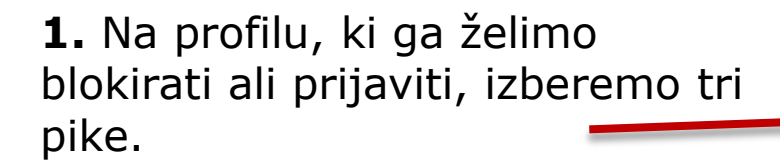

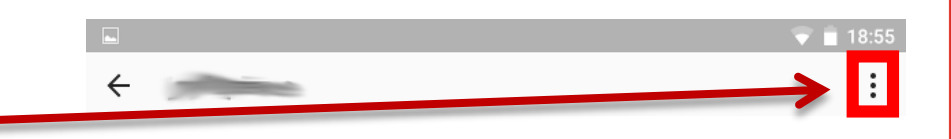

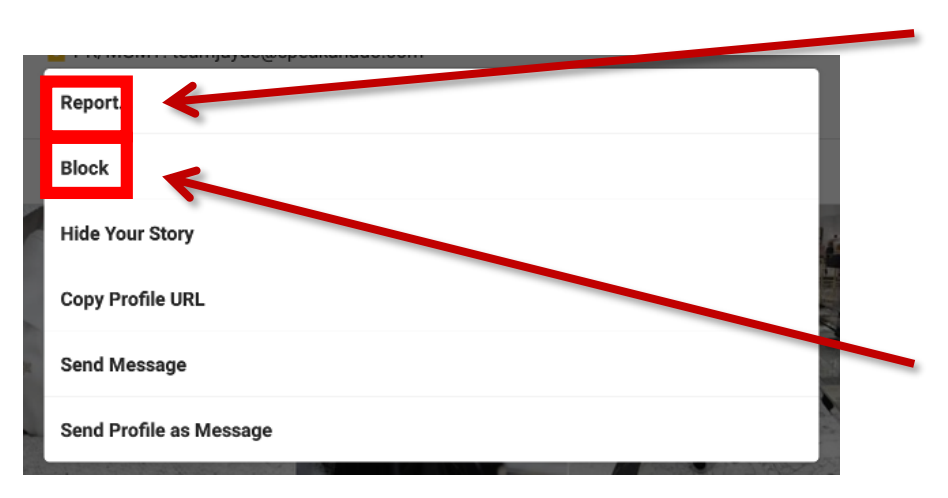

**2.a** V oknu, ki se nam odpre, izberemo "*Report*." Odprejo se nam dodatne možnosti, zakaj želimo prijaviti uporabnika. Izberemo ustrezno in sledimo navodilom.

**2.b** V oknu, ki se nam odpre, izberemo *"Block*." Uporabnik je blokiran.

**3.** Če želimo uporabnika odblokirati, ponovimo postopek, le da v 2. koraku izberemo *"Unblock*."

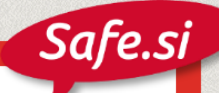

## Prijava lažnega profila

Če na Instagramu odkrijemo lažni profil, ga lahko prijavimo. Če **imamo profil,** potem to naredimo preko aplikacije, tako da sledimo navodilom "Blokiranje in prijava uporabnika" (stran 6).

Če **profila na Instagramu nimamo**, lahko lažni profil prijavimo preko spletnega obrazca "<u>Report an Impersonation Account on Instagram</u>."

https://goo.gl/wBQgvw

### Prijava spletnega nasilja in nadlegovanja

Če smo na Instagramu žrtev spletnega nasilja ali nadlegovanja, lahko profil nasilneža prijavimo. Če **imamo profil** in nas nasilnež ni blokiral, potem to lahko naredimo preko aplikacije, tako da sledimo navodilom "Blokiranje in prijava uporabnika" (stran 6) ali "Prijava neprimerne objave" (stran 4).

Če **profila** na Instagramu **nimamo**, lahko nasilje in nadlegovanje prijavimo preko spletnega obrazca <u>"Report Harassment or Bullying on</u> <u>Instagram</u>."

https://goo.gl/JbQAdW

## Začasna deaktivacija računa

4 following

Če računa nekaj časa ne želimo uporabljati, ga lahko deaktiviramo. Vsebina ne bo vidna do naslednje prijave nikomur.

**1.** Na <u>www.instagram.com</u> se prijavimo z uporabniškim imenom in geslom. V zgornjem desnem delu zaslona v orodni vrstici kliknemo na:

**4.** Izberemo vzrok deaktivacije. —

",Temporarily disable my account."

1 follower

0 posts

Preslica Com

**3.** Desno od gumba *"Submit*" v

spodnjem delu strani izberemo

5. Vnesemo geslo.

**6.** Kliknemo *"Temporarily Disable Account.*"

Include your account when recommending similar accounts

**2.** Izberemo *"Edit profile.*"

account?

Submit

Why are you disabling your

To continue, please re-enter your password

Temporarily Disable Account

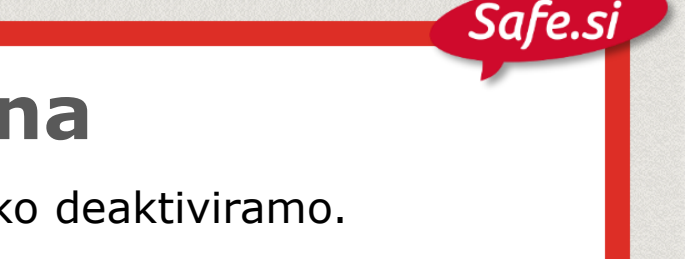

mporarily disable my accoun

Just need a break

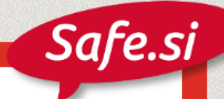

### Izbris računa

Izbris računa lahko izvedemo na spletni strani <u>www.instagram.com</u>.

**1.** Na <u>www.instagram.com</u> se prijavimo z uporabniškim imenom in geslom.

2. Kliknemo na spletno stran:

https://www.instagram.com/accounts/remove/request/permanent/

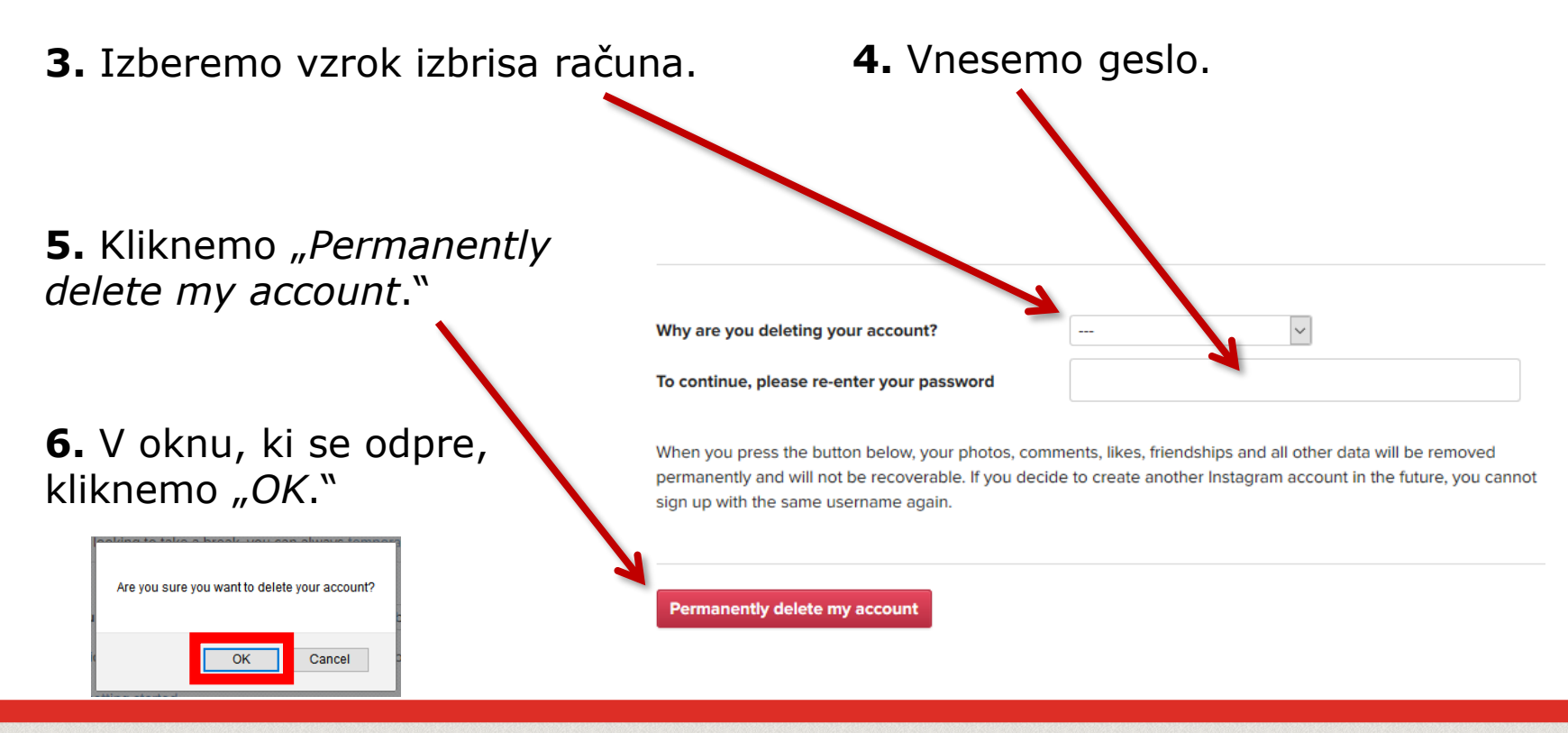